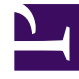

# **GENESYS**<sup>®</sup>

This PDF is generated from authoritative online content, and is provided for convenience only. This PDF cannot be used for legal purposes. For authoritative understanding of what is and is not supported, always use the online content. To copy code samples, always use the online content.

## Genesys Knowledge Center User's Guide

Working with Documents

5/6/2025

#### Contents

- 1 Working with Documents
  - 1.1 Displaying documents
  - 1.2 Filtering list of documents
  - 1.3 Creating a document
  - 1.4 Characters Allowed in Names
  - 1.5 Document categories
  - 1.6 Translating a document
  - 1.7 Translate (no source)
  - 1.8 Translate (with source)
  - 1.9 Machine translate
  - 1.10 Translating a document in compare mode
  - 1.11 Document errors
  - 1.12 Document types
  - 1.13 Viewing a document
  - 1.14 Document history
  - 1.15 Document version rollback
  - 1.16 Comparing document versions
  - 1.17 Deleting a Document

## Displaying documents

Select a knowledge base to display a list of its contents. If you select the default language, you can create documents and categories:

| 00°      | Genesys Knowledg        | e Center CM | S Knov | vledge ba | ases 🗕 Di                                                           | ctionaries 🖥                                                                   |                 |                     |                       |                     |     |     |              |     |               |   | 🌣 👻 John Doe  | - 0 - |
|----------|-------------------------|-------------|--------|-----------|---------------------------------------------------------------------|--------------------------------------------------------------------------------|-----------------|---------------------|-----------------------|---------------------|-----|-----|--------------|-----|---------------|---|---------------|-------|
| 12       | Knowledge<br>Center FAQ |             | Doci   | umer      | nts                                                                 |                                                                                |                 |                     |                       |                     |     |     |              |     |               |   |               |       |
| ¢        | Dashboard               |             | Crea   | ate       | -                                                                   | =                                                                              | Î               | Review              | Approve               | -                   |     |     |              |     |               |   | Publish       | Ð     |
|          | Documents               |             |        | 0         | Question                                                            |                                                                                |                 |                     |                       | •                   | ę   |     | All Statuses | ~   | 0             | Ð | Modified      | •     |
| •        | Categories              |             |        |           | Can I store                                                         | knowledge                                                                      | articles        | in different langua | ages?                 |                     |     | FAQ | 0            | _   | ~             | ~ | 1 seconds ago |       |
| R        | No answer               |             |        |           | How do I in                                                         | mport data                                                                     | nto mv k        | nowledge base?      |                       |                     |     | FAQ | 0            | _   | ~             | ~ | 1 seconds ago |       |
| -        | Votes                   |             |        |           | ls agent fe                                                         | edback trea                                                                    | r<br>Ited diffe | rently from custor  | mer feedback?         |                     |     | FAQ | 0            | _   | ~             | ~ | 1 seconds ago |       |
| <b>峄</b> | Drafts                  |             |        |           | Should I le                                                         | t Genesys F                                                                    | nowleda         | e Center Server ki  | now how many an       | swers a user viewed | ?   | FAQ | 0            | _   | ~             | ~ | 1 seconds ago |       |
| Э        | Modifications           |             |        |           | Why is the                                                          | correct and                                                                    | wer show        | vn as the second    | item in the list of a | inswors?            |     | FAO | -0           | _   | ~             | ~ | 1 seconds ano |       |
|          |                         |             |        |           | What is the                                                         | What is the difference between the Knowledge Cluster and the Knowledge Server? |                 |                     |                       | EAO                 |     |     | ~            | ~   | 1 seconds age |   |               |       |
|          |                         |             |        |           | What is a l                                                         | What is the difference between the Knowledge Cluster and the Knowledge Server? |                 |                     |                       | FAQ                 |     |     |              |     | r seconds ago |   |               |       |
|          |                         |             |        |           | what is a P                                                         | cnowledge i                                                                    | ase?            |                     |                       |                     |     | FAQ |              | _   | ~             | ~ | i seconds ago |       |
|          |                         |             |        |           | Can I use (                                                         | Genesys Kn                                                                     | owledge         | Center as a virtua  | l assistant?          |                     |     | FAQ | 0            | _   | ~             | ~ | 1 seconds ago |       |
|          |                         |             |        |           | How are attachments used in finding the right answer to a question? |                                                                                |                 |                     |                       | FAQ                 | 0   | _   | ~            | ~   | 1 seconds ago |   |               |       |
|          |                         |             |        |           | How can I                                                           | add search                                                                     | capabilit       | y to a custom age   | ent desktop?          |                     |     | FAQ | 0            | _   | ~             | ~ | 1 seconds ago |       |
|          |                         |             |        |           | What Is Ge                                                          | enesys Knov                                                                    | vledge Ce       | enter?              |                       |                     |     | FAQ | 0            | _   | ~             | ~ | 1 minute ago  |       |
|          |                         |             |        |           | How does                                                            | Genesys Kr                                                                     | owledge         | Center find the ri  | ght answers to my     | questions?          |     | FAQ | 0            | _   | ~             | ~ | 1 minute ago  |       |
|          |                         |             |        |           | What is th                                                          | e Sample U                                                                     | ?               |                     |                       |                     |     | FAQ | 0            | _   | ~             | ~ | 1 minute ago  |       |
|          |                         |             |        |           | Why do I n                                                          | eed the Ger                                                                    | iesys Kno       | wledge Center Cl    | MS?                   |                     |     | FAQ | 0            | _   | ~             | ~ | 2 minutes ago |       |
| Eng      | lish >                  |             |        |           | Can I do S                                                          | earch Engin                                                                    | e Optimiz       | ation for articles  | created in the Gen    | esys Knowledge Ce   | nte | FAQ | 0            | _   | ~             | ~ | 2 hours ago   |       |
| Bas      | e >                     |             | 1 _ 15 | 6 of 52   | 15 🛩                                                                | per page                                                                       |                 |                     |                       |                     |     |     | < <          | < F | Page          | 1 | of 4 > > >    |       |
|          |                         | «           |        |           |                                                                     |                                                                                |                 |                     |                       |                     |     |     |              |     |               |   |               |       |

If you select any other language, you can translate an existing document or category into the selected language:

| ິ Genesys Knowledge Cente | er CMS Knowledge ba | 86 ×                                                             |            |      |                  | ¢. | Ø → gkc_cms gkc |
|---------------------------|---------------------|------------------------------------------------------------------|------------|------|------------------|----|-----------------|
| Knowledge<br>Center FAQ   | Documer             | nts                                                              |            |      |                  |    |                 |
| Documents                 | Translate           | 🖊 🖻 📋 Review Approve 👻                                           |            |      |                  |    | Publish O       |
| Categories                | . 0                 | Question                                                         | <b>e</b> : | Туре | All Statuses 🗸 🤡 | Ð  | Modified T      |
| Drafts                    |                     | Can I use Genesys Knowledge Center as a virtual assistant?       |            | FAQ  | -0               | 0  | 3 hours ago     |
| No answer                 |                     | How can I set access control for my administrators and managers? |            | FAQ  | -0               | 0  | 3 hours ago     |
| Modifications             |                     | How can I archive older knowledge base articles?                 |            | FAQ  | -0               | 0  | 3 hours ago     |
| MANILANTIN                |                     | un stastero?                                                     |            |      |                  |    |                 |
|                           |                     |                                                                  |            |      |                  |    |                 |
| ase >                     | 1 , 15 of 52        | 15 V per page                                                    |            |      | C C Page         | 1  | of 4 >>>        |

## Filtering list of documents

From the list of documents you can:

• filter out the list of documents by content: Knowledge bases - Dictionaries -

| Docui  | mer | nts                                                                            |             |                           |   |   |              |   |
|--------|-----|--------------------------------------------------------------------------------|-------------|---------------------------|---|---|--------------|---|
| Create | e - | - / 🖹 💼 Review Approve -                                                       |             |                           |   |   | Publish      | 0 |
|        | 0   | card × ♦                                                                       | All types 💉 | All Statuses $\checkmark$ | 0 | € | Modified     | • |
|        |     | How do I access my account?                                                    | FAQ         | Ø                         | ~ | 0 | 22 hours ago | ^ |
|        |     | What do I do if my credit card or debit card is lost or stolen?                | FAQ         | Ø                         | ~ | 0 | 22 hours ago |   |
|        |     | Does the business debit $\frac{1}{2}$ offer any rewards such as frequent flyer | FAQ         | 0                         | ~ | 0 | 22 hours ago |   |
|        |     | How do I activate my debit card?                                               | FAQ         | 0                         | ~ | 0 | 22 hours ago |   |
|        |     | Where can I use my debit card to inquire about account balances trans          | FAQ         | 0                         | ~ | 0 | 22 hours ago |   |
|        |     | an ATM?                                                                        | FAQ         |                           | ~ | 0 | 22 hours ago |   |

• filter out the list of documents by category:

🕸 🚽 🛛 John Doe 🚽 🙆 🚽

|   | Review Approve                                              | *         |            |                                                                                                    |              |     |   | Publish      | 0 |     |
|---|-------------------------------------------------------------|-----------|------------|----------------------------------------------------------------------------------------------------|--------------|-----|---|--------------|---|-----|
| 0 | Question                                                    | $\langle$ | ● 1 ♦      | All types Y                                                                                                    | All Statuses | ~ 🚷 | Э | Modified     | • |     |
|   | Using Online Banking outside the United States              |           |            | Article                                                                                                    | 0            | ~   | 0 | 22 hours ago |   |     |
|   | Computer equipment and software required for Online Banking |           | Select c   | pategories                                                                                                    |              |     |   |              |   |     |
|   | Free and secure SiteKey service                             |           | Select     | alegones                                                                                                    |              |     |   |              |   |     |
|   | Reset your passcode                                         |           | Q Search o | categories                                                                                                    |              |     |   |              |   | × ^ |
|   |                                                             |           |            | Crechnical and security     Crechnical and security     Account     Business     Online and Mobile     Other     Service |              | _   |   |              |   |     |

• filter out the list of documents by type and used template (from 9.004.xx version): mter CMS Knowledge bases - Dictionaries - Tools -

| Jocun  | nents                                                       |             |                    |   |   |            |   |
|--------|-------------------------------------------------------------|-------------|--------------------|---|---|------------|---|
| Create | 🝷 🖌 🗐 📋 Review Approve <table-cell></table-cell>            |             |                    |   |   | Publish    | 0 |
|        | 1 Question                                                  | All types ^ | All Statuses 🗸 🗸 🗸 | 0 | Э | Modified   | • |
|        | Are there any vehicles that GBank does not finance?         | All types   | -0-                | ~ | ~ | 1 hour ago | ^ |
|        | What happens if my mobile device becomes lost or is stolen? | Article >   | Custom Article     | ~ | ~ | 1 hour ago |   |
|        | Can I link my GBank and Merrill Lynch online accounts?      | FAQ >       | Standard Article   | ~ | ~ | 1 hour ago |   |
|        | When are employees vested in a 401(k) plan?                 | FAQ         | 0-                 | ~ | ~ | 1 hour ago |   |
|        | Haw da Lagages my account?                                  | 540         |                    |   |   | 1 hour ago |   |

• filter out the list of documents by current status:

| Docum  | ents                                                |          |   |   |           |       |    |     |   |               |   |
|--------|-----------------------------------------------------|----------|---|---|-----------|-------|----|-----|---|---------------|---|
| Create | - / 🗉 🔒 Review Ap                                   | pprove 👻 |   |   |           |       |    |     |   | Publish       | e |
|        | Question                                            |          | • | ¢ | All types | ~ Dra | ft | ) 0 | Э | Modified      | • |
|        | Are there any vehicles that GBank does not finance? |          |   |   | FAQ       |       | •  | ~   | 0 | 1 seconds ago |   |

- sort the template list by:
  - document name
  - modification date

The final 2 columns display:

- A notification about whether or not the document includes translation on current language
- A notification about errors in the document (for example, the document has not attached a category)

## Creating a document

| Create -                                                  | Click <b>Create</b> .<br><b>Note:</b> You can only create documents in the default language.<br>Use other languages to translate existing documents.                                                                                                    |
|-----------------------------------------------------------|----------------------------------------------------------------------------------------------------|
| X<br>Select type of the new document<br>Article<br>Cancel | If your knowledge base allows documents of<br>different types, you will be asked to select the<br>document type.<br>You can bypass this step by selecting the desired document<br>type from the Create button's drop-down menu:<br>Create<br>Create<br>Create Article<br>Create FAQ<br>Import |

| How to create new document?                                                              | Enter values for the mandatory fields (marked by<br>the red star), as well as any other fields you have<br>data for.                                                                                                    |
|------------------------------------------------------------------------------------------|----------------------------------------------------------------------------------------------------|
| Alternative Questions Add alternative question Tags Genesys Knowledge Center CMS Add Tag | <b>*Optional</b><br>Enter values in <b>Alternative Question</b> and <b>Tags</b> fields by<br>typing in a value and then pressing "Enter" to create the new<br>entity.                                                                                                    |
|                                                                                          | *Ontional                                                                                                    |
| Attachments  Add attachment                                                              | Add an <b>Attachment</b> . The following is a full list of the types of attachments that can be addedtxt, .doc, .docx, .pdf, .rtf, .asc, .csv, .xhtml, .html, .xml, .readme, .ppt, .pptx, .jpg, .png, .jpeg, .pjpeg, .bmp, .gif, .svg, .tiff, .vnd, .ico, .wbmp, .webp, .mpeg, .webm, .ogg, .wmv, .flv, .3gp, .3gp2, .mp4, .aac, .mov, .avi, .raw, .xls, .xlsx. |
|                                                                                          | *Optional                                                                                                    |
|                                                                                          | Set Start and Expiration dates.                                                                                                    |
| -                                                                                        | • <b>Start date</b> indicates that the document will be not published to Knowledge Server before this date, even if it has been approved                                                                                                    |
| 2019-03-20<br>Expiration date (will expire in 22 day(s))<br>2019-03-28                   | • <b>Expiration date</b> indicates that the document will be not available in Knowledge Server after this date, even if it has been published. The expired document will also not be published to Knowledge Server, even if it has been approved.                                                                                                    |
|                                                                                          | <ul> <li>Servers use these dates assuming that they are<br/>in Greenwich Mean Time (GMT). For example, if<br/>your local timezone is GMT+8, these dates will<br/>take effect eight hours later.</li> </ul>                                                                                                    |
| Clarosh                                                                                  | *Optional                                                                                                    |
| colorowang ta Ad Channel                                                                 | Add a list of media channels if this document provides data to a                                                                                                    |
|                                                                                          | conversation via specific media (like chat, for example).                                                                                                    |

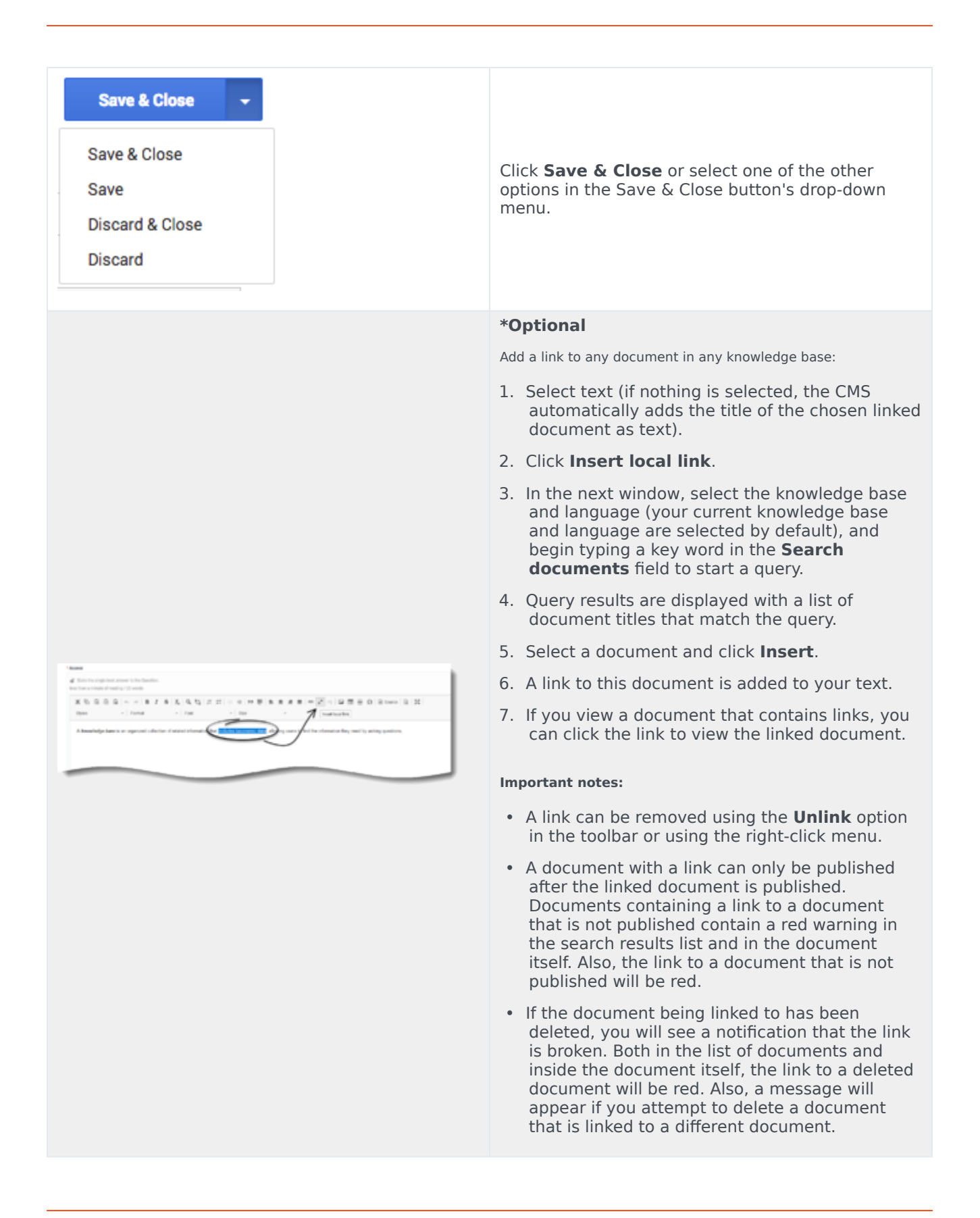

| au do Loundo a TOP?                                                                                                    |                      |               |                                  |   |                  |       |
|----------------------------------------------------------------------------------------------------|----------------------|---------------|----------------------------------|---|------------------|-------|
|                                                                                                    | (mar)                |               |                                  |   |                  |       |
|                                                                                                    |                      |               |                                  |   |                  |       |
|                                                                                                    |                      |               |                                  |   |                  |       |
| Sumber                                                                                                    |                      |               |                                  |   |                  |       |
| teres and the second second se                                                                                                    |                      |               |                                  |   |                  |       |
| d from the simplest second to be for                                                                                                    | etica.               |               |                                  |   |                  |       |
| the first concrete of marking of words                                                                                                    |                      |               |                                  |   |                  |       |
| X 0 8 8 8 4 4 1                                                                                                    | 1616191111           |               | $a=1-a_{1}a_{2}$                 |   | D Breek B 3      | £     |
| and A county                                                                                                    | 5 mm                 | 0.04          | · ¥· 8·                          |   |                  |       |
| /                                                                                                    | Property Property is |               |                                  |   |                  |       |
| /                                                                                                    |                      |               |                                  |   |                  |       |
| Format the Heading                                                                                                    | g using the Paragrap | h Format lis  | L                                |   |                  |       |
| Format the Headin                                                                                                    | g using the Paragrap | h Format lis  | L                                |   |                  |       |
| Format the Headin                                                                                                    | g using the Paragrap | h Format lis  |                                  | _ |                  |       |
| Format the Headin                                                                                                    | g using the Paragrap | h Format lis  |                                  |   |                  | _     |
| Format the Headin                                                                                                    | g using the Paragrap | h Format lis  |                                  |   |                  | _     |
| Format the Headin                                                                                                    | g using the Paragrap | h Format lis  |                                  |   |                  | _     |
| Format the Header                                                                                                    | g using the Paragrap | h Format lis  |                                  |   |                  |       |
| Format the Headin                                                                                                    | g using the Paragrap | h Format lis  |                                  |   |                  | _     |
| Format the Headin<br>rene<br>the documents too<br>and<br>the documents too<br>too<br>too constructions of any to any<br>too constructions of any to any<br>too constructions of any to any<br>too constructions of any to any<br>too constructions of any to any<br>too constructions of any to any<br>too constructions of any to any<br>too constructions of any to any too<br>too constructions of any too<br>too constructions of any                                                                         | g using the Paragrap | h Format lis  | L                                |   |                  |       |
| Format the Headin<br>retering<br>the download to 100<br>more<br>the frequency of the frequency of t                                                                                                    | g using the Paragrap | h Format lis  | k # ≡  = .*<br>-  A · Β-         |   |                  |       |
|                                                                                                    | g using the Paragrap | h Format lis  | a a s  = .*<br>·   <u>∧</u> · □- |   | t i o b me b     | 1   3 |
|                                                                                                    | g using the Paragrap | h Format lis  | k # #  = .*<br>-  ≜- Ω-          |   | t to a sure a    | 1   3 |
| Format the Headler<br>rest to the Headler<br>rest of the Headler<br>rest of the Headler<br>X = 0 ( $X = 0$ )<br>X = 0 ( $X = 0$ )<br>X = | g using the Paragrap | h Format lis  | a a s  = .×<br>-   <u>A</u> - Ø- |   | 1 # 0   0 mm   0 | 1   3 |
| Format the Headler                                                                                                    | g using the Paragrap | h Format list |                                  |   | t e o a mor a    | 1   3 |
| Format the Headin                                                                                                    | g using the Paragrap | h Format lis  | t.                               |   | t ÷ 0 à mer à    | 1   3 |
| Format the Headin                                                                                                    | g using the Paragrap | h Format lis  | a s =  = -<br>-   A- ⊕-<br>st.   |   | t e O Breen S    |       |
| Format the Headin<br>mean water 100<br>means<br>the access to the format<br>the access to the format<br>to access the access to the format<br>to access the access to the format<br>to access the access to the format<br>to access the access to the format<br>to access the access to the format<br>format the Headin<br>Yang can update the TOX<br>Denor the access do format                                                                                                    | g using the Paragrap | h Format lis  | L                                |   | 1 III O D Toma D | 1   2 |

| and the second second s | Tele const to a first from                                                                                                    |
|----------------------------------------------------------------------------------------------------|----------------------------------------------------------------------------------------------------|
|                                                                                                    | -                                                                                                    |
| -                                                                                                    | d to the spin over the set                                                                                                    |
| 1000                                                                                                    | AND AND A REPORT OF A REPORT OF A R                                                                                                    |
|                                                                                                    | the class class class class and                                                                                                    |
|                                                                                                    | Notes of Party of Management                                                                                                    |
|                                                                                                    | Harden of Height Int, & United and                                                                                                    |
|                                                                                                    | He private for contra Appleto a no divide contra distriction della della contrata della Appleto dei contra della della della della di una di additi<br>della contra della della della della di contrata della della contrata della della della della della della della di<br>seconda della della della della della della della della della della della della della della della della della d                                                                                                    |
|                                                                                                    | A respective search of a complete stage of unique processes and and consistence and and a search of uppertunction of uppertunctions and a search of the search of the sear |
|                                                                                                    | Application of complete they and the rescaled in a radio strike the particular data and applied the strike the second strike the second radio for the strike the second strike the second strike |
|                                                                                                    | Las sengers are a la Apprise a las anones en altres de las farencies de las consecuencies de las anones en apris                                                                                                    |
|                                                                                                    | No. 201 of any after the second second second second second by New 1 models of the second second sec |
|                                                                                                    | 145 r                                                                                                    |
|                                                                                                    | Restriction .                                                                                                    |
|                                                                                                    |                                                                                                    |
|                                                                                                    |                                                                                                    |
|                                                                                                    |                                                                                                    |
|                                                                                                    |                                                                                                    |

- A document with a broken link cannot be published. You must fix or remove any broken link(s) from the document in order to publish that document.
- A message will appear if you try to review or approve a document that contains a broken link.
- If a document with a link was previously published, it will automatically be unpublished when the linked document is deleted from the Knowledge Center server.

#### \*Optional

Add a table of contents (TOC) to any document in any knowledge base:

- 1. Place the cursor on the line that you want to format as a header.
- 2. From the **Paragraph Format** list select the appropriate header. Repeat this step for every header in the document.
- 3. Scroll to the top of the document and place the cursor at the beginning of the document.
- Click Table of Contents. The TOC appears. Note: Every time you click Table of Contents, the TOC is recreated in the location of the cursor. Before you update the TOC verify that the cursor is located above the existing TOC.

#### \*Optional

Add a link from one section of a document to a different section in the same document. Adding links to different sections in the same document enables agents to effortlessly navigate within the document to find answers to customer questions.

- In the body of the document, select the text that will be the target of the link that you will create in a different section of the same document.
- 2. Click **Anchor** to create an internal link to the selected text.
- 3. In the body of the document, select the text that will act as the link to the text selected as the target of your link.
- 4. Click Link and from the Link Type list select Link to anchor in the text.

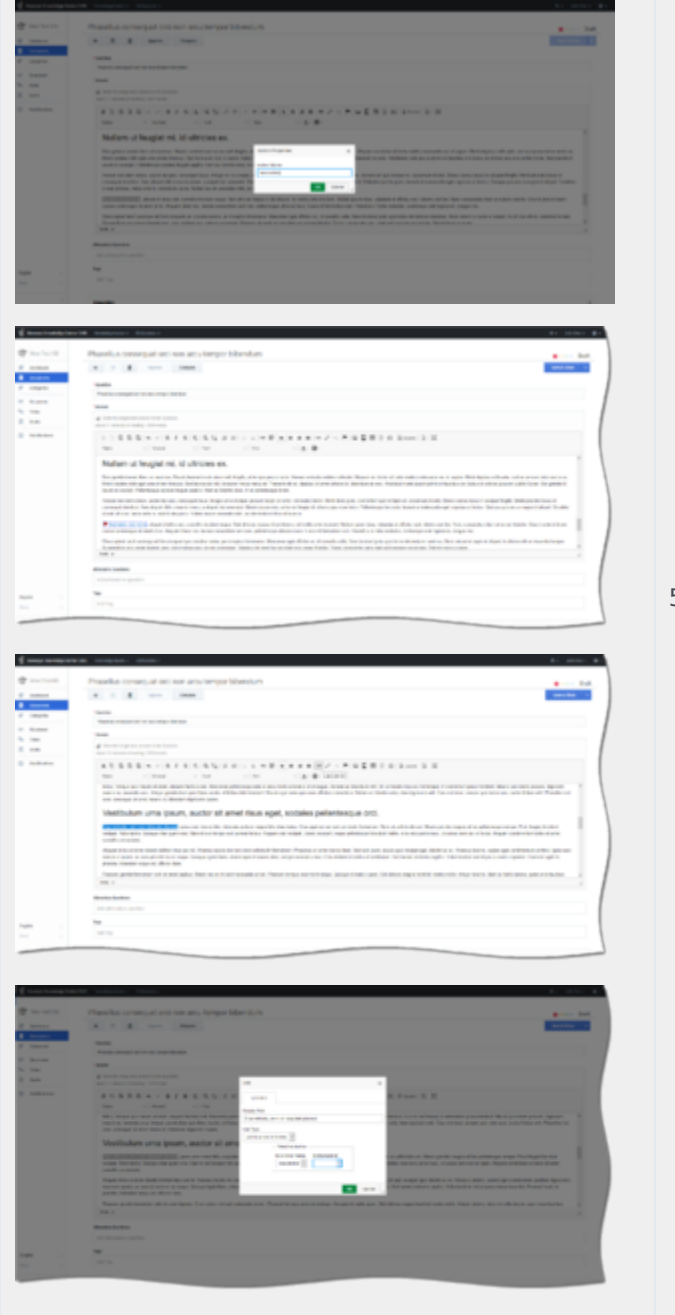

5. In the **By Anchor Name** section of the window select the anchor you created in the previous step and click **OK**.

**Note:** Repeat these steps for every link you want to create within the document.

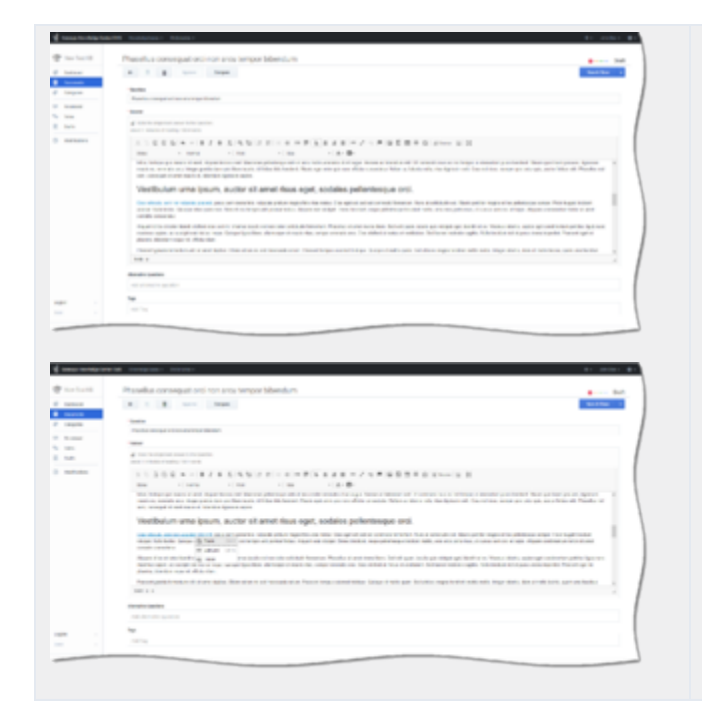

#### Characters Allowed in Names

The names of most Knowledge Center CMS objects can consist only of the alphanumeric characters supported in UTF-8, plus the characters listed below in the "Additional Characters Allowed in Object Names" table.

The length of a category name cannot be longer than 64 characters.

The **Display Name** for the **Language** Business Attribute can only consist of Latin characters and numbers (A-7, a-z, 0-9).

| Name                  | Character | Name              | Character | Name          | Character |
|-----------------------|-----------|-------------------|-----------|---------------|-----------|
| Hyphen                | -         | Exclamation point | !         | Backslash     | ١         |
| Number sign,<br>pound | #         | Dollar sign       | \$        | Parentheses   | ()        |
| Caret                 | ^         | Asterisk          | *         | Question mark | ?         |
| Underscore            | _         | Curly brackets    | { }       | Space         |           |
| Angle brackets        | < >       | Period, full stop |           | At sign       | @         |

| Additio  | onal Char | acters A | llowed i | in Oh | iect N | ames  |
|----------|-----------|----------|----------|-------|--------|-------|
| 7.000101 |           |          | now ca   |       |        | annes |

#### Important

Applicable only for CMS from version 9.0.000.15 to 9.0.005.04.

## Document categories

| cument editor view                                                                                                    |                                                                                                    |
|----------------------------------------------------------------------------------------------------|----------------------------------------------------------------------------------------------------|
| Can I do Search Engine Optimization for articles created in the                                                                                                    | Categories attached to the document (selected categories) are rendered by default in the <b>Categories</b> tree.                                                                                                    |
| Can I do Search Engine Optimization for articles created in the Compare<br>Poperties<br>Compare<br>Poperties<br>Poperties<br>Compare<br>Poperties<br>Poperties<br>Pop | <ul> <li>To view Recent categories:</li> <li>Click in the Categories tree toolbar.</li> <li>Recent categories are marked with a bold, gray background, their relevant icon, and have an Add to category link near the category name</li> <li>To attach Recent category(s) to the document, 2 options are available:</li> <li>Click the Add to category link near the category name to attach the category to the document.</li> <li>Click the Accept all suggested link to attach all recent categories to the document.</li> </ul> |

| <ul> <li>Click in the Categories tree toolbar.</li> <li>Suggested categories are marked with a bold, gray background, thier relevant icon, and have an Add to category link near the category name.</li> <li>To attach Suggested category(s) to the document, 2 options ar available:</li> <li>Click the Add to category link near the category name to attach the category to the document.</li> <li>Click the Accept all suggested link to attach all Suggested categories to the document.</li> <li>To refresh the list of Suggested categories:</li> </ul> |
|----------------------------------------------------------------------------------------------------|
| <ul> <li>Suggested categories are marked with a bold, gray background, thier relevant icon, and have an Add to category link near the category name.</li> <li>To attach Suggested category(s) to the document, 2 options a available:</li> <li>Click the Add to category link near the category name to attach the category to the document.</li> <li>Click the Accept all suggested link to attach all Suggested categories to the document.</li> <li>To refresh the list of Suggested categories:</li> </ul>                                                 |
| <ul> <li>To attach Suggested category(s) to the document, 2 options a available:</li> <li>Click the Add to category link near the category name to attach the category to the document.</li> <li>Click the Accept all suggested link to attach all Suggested categories to the document.</li> </ul> To refresh the list of Suggested categories:                                                                                                    |
| <ul> <li>Click the Add to category link near the category name to attach the category to the document.</li> <li>Click the Accept all suggested link to attach all Suggested categories to the document.</li> </ul> To refresh the list of Suggested categories:                                                                                                    |
| <ul> <li>Click the Accept all suggested link to attach all Suggested categories to the document.</li> <li>To refresh the list of Suggested categories:</li> </ul>                                                                                                    |
| To refresh the list of Suggested categories:                                                                                                    |
|                                                                                                    |
| <ul> <li>Click (enabled only when suggested<br/>categories are displayed).</li> </ul>                                                                                                    |
| To view Selected categories:                                                                                                    |
| • Click 🗹 in the <b>Categories</b> tree toolbar.                                                                                                    |
| <ul> <li>Selected categories are marked with a bold,<br/>gray background, their relevant icon, and hav<br/>a <b>Remove from category</b> link near the<br/>category name.</li> </ul>                                                                                                    |
| To remove document from Selected category(s):                                                                                                    |
| <ul> <li>Click the <b>Remove from category</b> link near the category name to deattach the category from the document.</li> </ul>                                                                                                    |
|                                                                                                    |

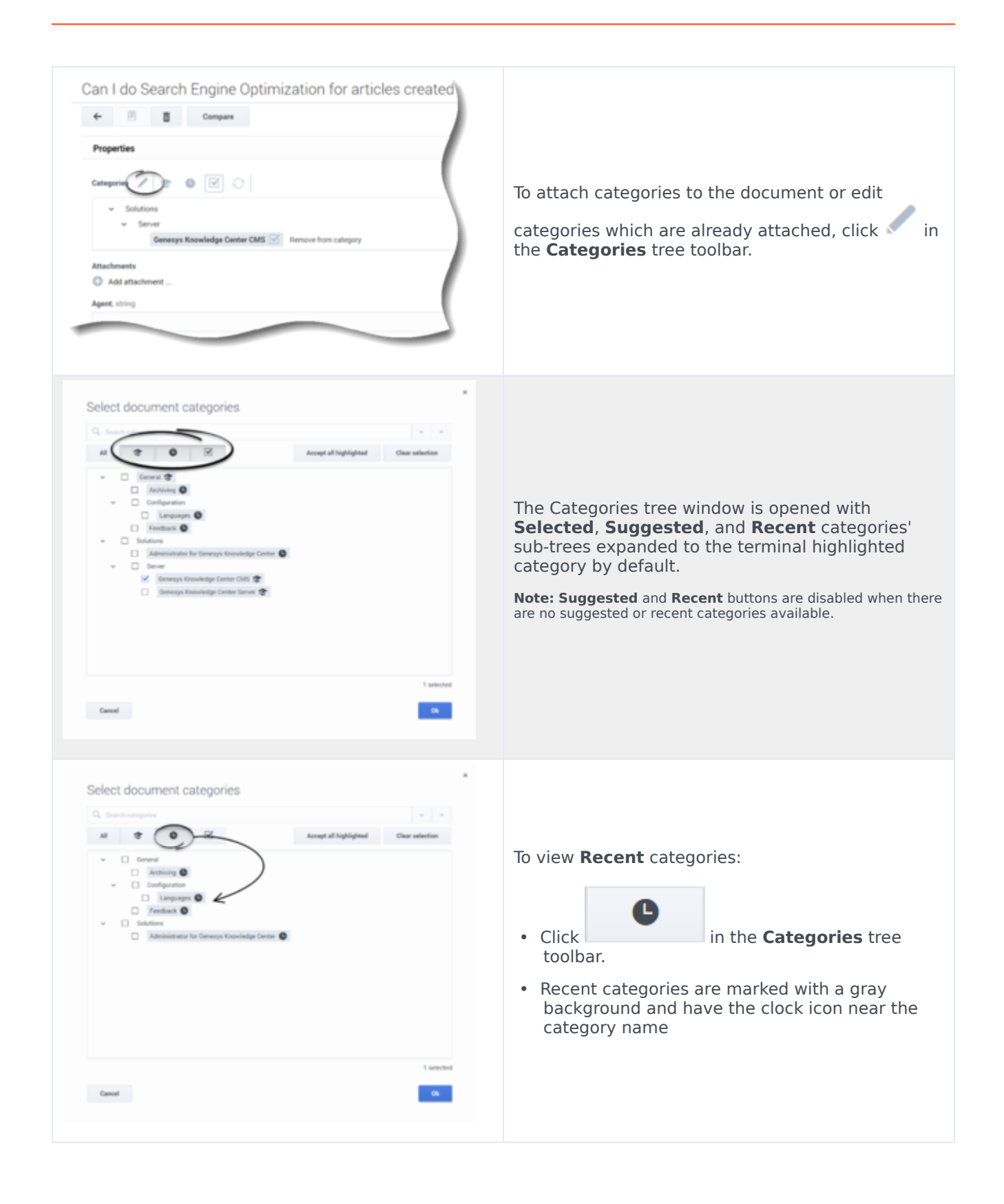

| Select document categories          Image: select document categories         Image: select document categories         Image: se                                                                                                    | <ul> <li>To view Suggested categories:</li> <li>Click in the Categories tree toolbar.</li> <li>Suggested categories are marked with a gray background and have the hat icon near the category name.</li> </ul> |
|----------------------------------------------------------------------------------------------------|----------------------------------------------------------------------------------------------------|
| Select document categories          Image: Image: | To view <b>Selected</b> categories:<br>• Click in the <b>Categories</b> tree toolbar.<br>• Selected categories are marked with a checkbox.                                                                     |

| Al Conservation of the Conservation of Content CMS Content of Content CMS Content of CMS Content of CMS Content of CMS C | Char salartion | To view <b>All</b> categories in the current Knowledge base:<br>• Click <b>All</b> in the <b>Categories</b> tree toolbar.<br>• Category sub-trees are expanded to the terminal highlighted category or selected category, by default. |
|----------------------------------------------------------------------------------------------------|----------------|----------------------------------------------------------------------------------------------------|
|                                                                                                    | Taketid<br>Co  |                                                                                                    |
| Q. traditionary ins                                                                                                    | Char selection | To attach <b>Suggested</b> or <b>Recent</b> category(s) to the document 2 options are available:                                                                                                    |
|                                                                                                    |                | <ul> <li>Check the checkbox in front of the highlighted category name to attach the category to the document.</li> <li>Click  to</li> </ul>                                                                                           |

## Translating a document

For a quick reference on how to:

- Translate (no source)
- Translate (with source)
- Machine translate
- Translating a document in compare mode

please see the following video— Link to video

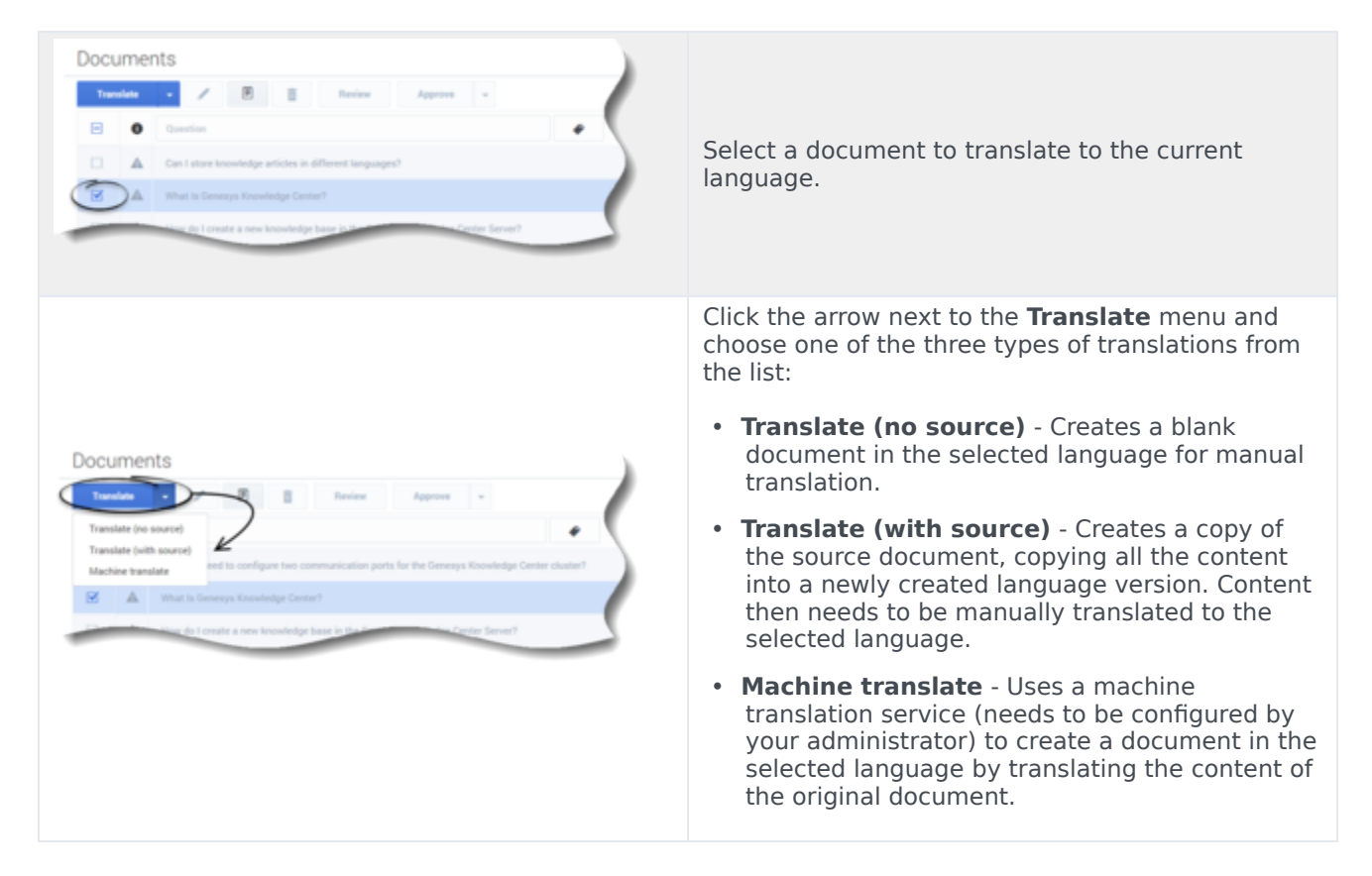

## Translate (no source)

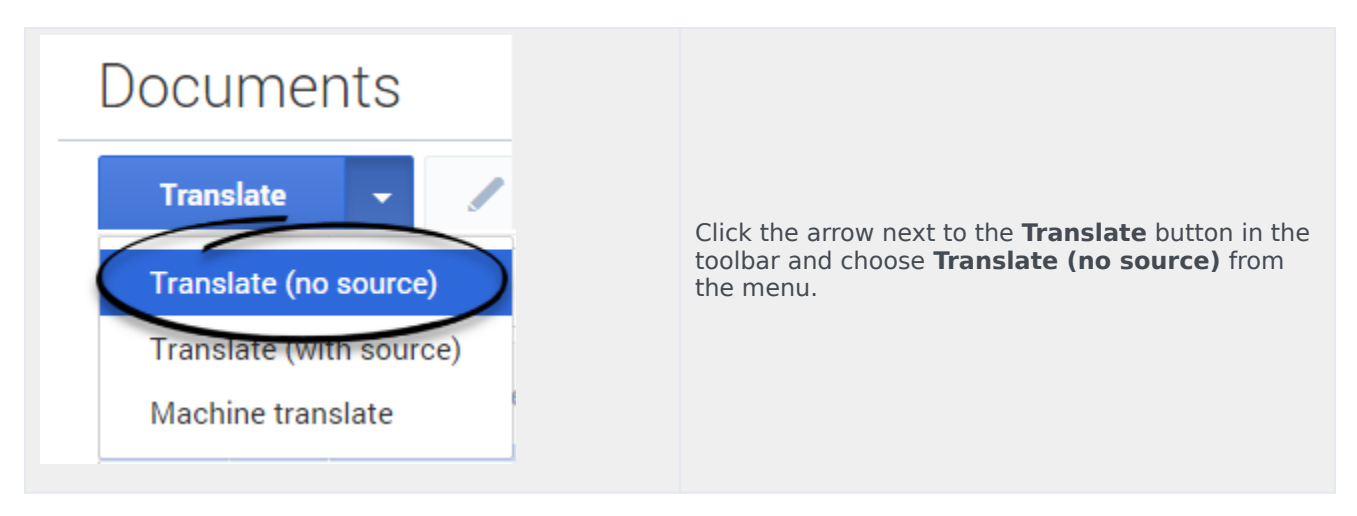

| How to translate the document?                                         | Enter values for the mandatory fields (marked by<br>the red star), as well as any other fields you have<br>data for. |
|------------------------------------------------------------------------|----------------------------------------------------------------------------------------------------|
| Save & Close       Save       Save       Discard & Close       Discard | Click <b>Save &amp; Close</b> or select one of the other options in the <b>Save &amp; Close</b> menu.                |

## Translate (with source)

| Documents                                                                                                    |                                                                                                    |  |  |  |
|----------------------------------------------------------------------------------------------------|----------------------------------------------------------------------------------------------------|--|--|--|
| Translate (no source)<br>Translate (with source)<br>Machine translate                                                                                                    | Click the arrow next to the <b>Translate</b> button in the toolbar and choose <b>Translate (with source)</b> fro<br>the menu. |  |  |  |
| What is Generopy Knowledge Center?       If a generopy and a generopy and generopy and a generopy and a generopy and | Translate the document fields using the source document content.                                                              |  |  |  |

| Save & Close 🗸 |                                                                                                    |
|----------------|----------------------------------------------------------------------------------------------------|
| Save & Close   |                                                                                                    |
| Save           | Click <b>Save &amp; Close</b> or select one of the<br>options in the <b>Save &amp; Close</b> menu. |
| iscard & Close |                                                                                                    |
| Discard        |                                                                                                    |

## Machine translate

#### Important

this mode of translation is only available when your administrator has configured an external translation service to translate content.

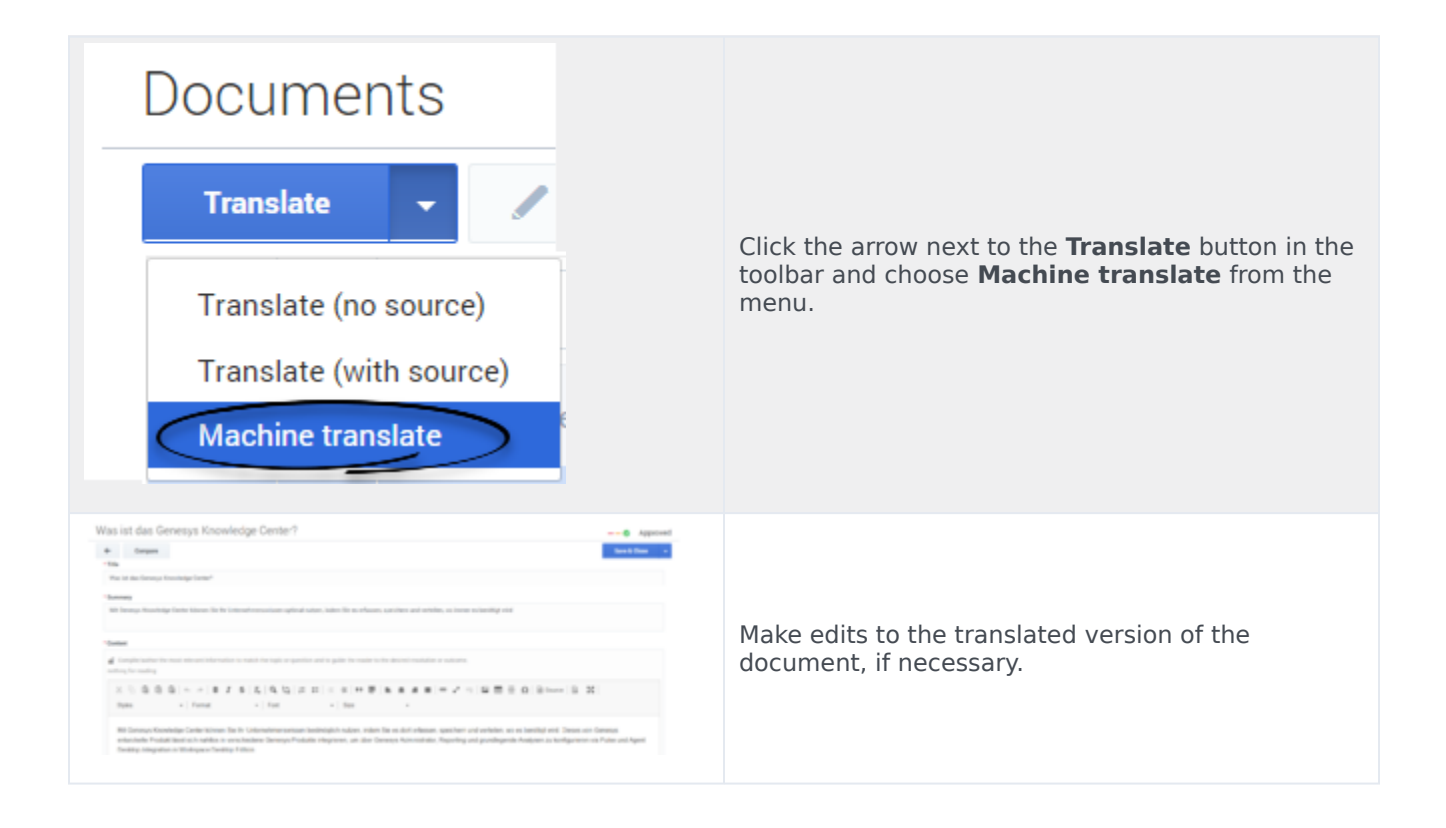

| Save & Close 🗸 |                                                                                                    |
|----------------|----------------------------------------------------------------------------------------------------|
| Save & Close   |                                                                                                    |
| ave            | Click <b>Save &amp; Close</b> or select one of the c<br>options in the <b>Save &amp; Close</b> menu. |
| card & Close   |                                                                                                    |
| Discard        |                                                                                                    |

## Translating a document in compare mode

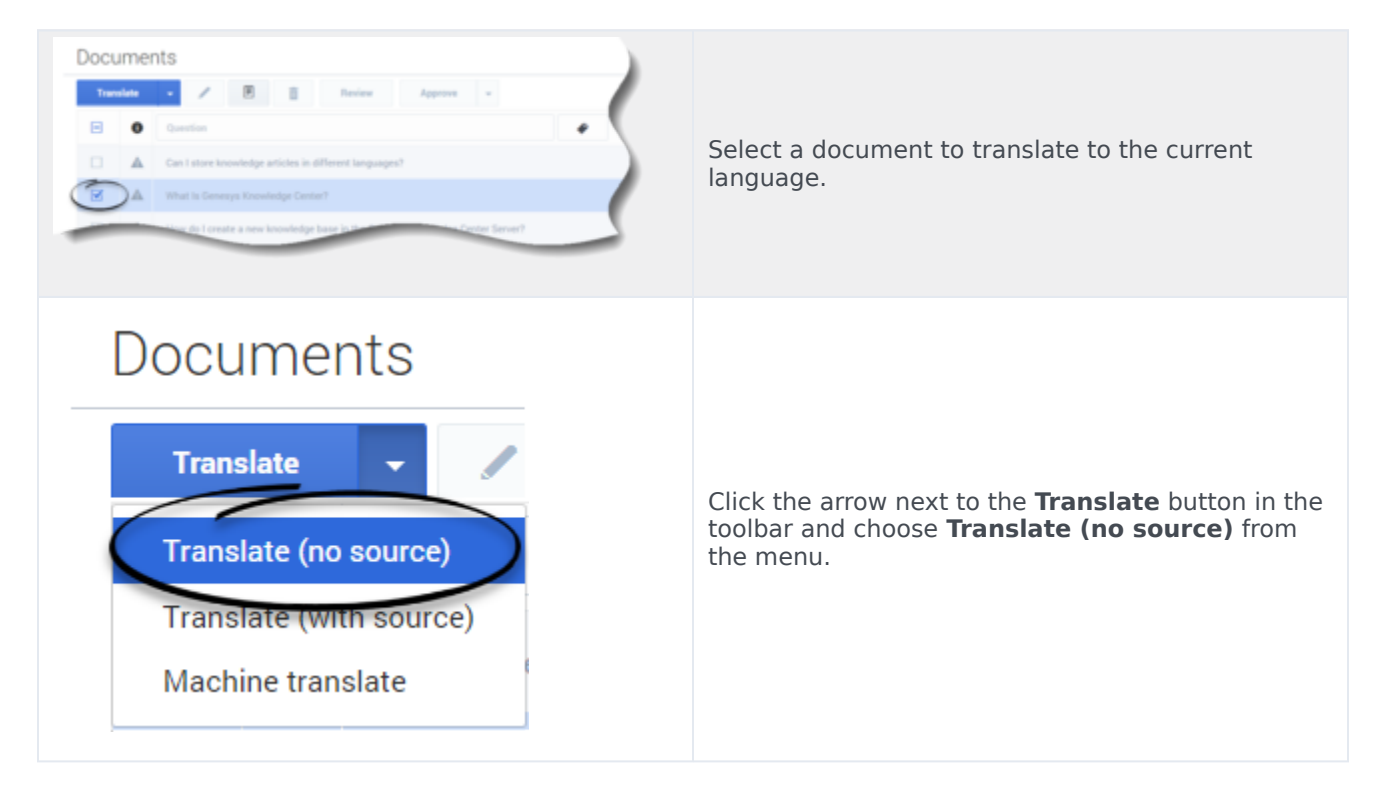

| Translate Standard Article                                                                                                    | Click the <b>Compare</b> button from the Document translation view.                                                                                       |
|----------------------------------------------------------------------------------------------------|----------------------------------------------------------------------------------------------------|
| Translate Standard Article<br>Compare English 3 38 minutes agr<br>No categories assigned<br>Title<br>What is Denesys Knowledge Center 7<br>Summary<br>Genesys Knowledge Center allows you to make the best use of your enterprise knowledge by capturing, storing, and distributing it wherever it is needed. | Click <b>Machine translate</b> or <b>Translate (with source)</b> from the menu.                                                                           |
| Was ist das Genetys Knowledge Certer?                                                                                                    | Make edits to the translated fields, if necessary. If you clicked <b>Translate (with source)</b> , you must translate the content in the fields manually. |
| Save & Close       Save       Save       Discard & Close       Discard                                                                                                    | Click <b>Save &amp; Close</b> or select one of the other options in the <b>Save &amp; Close</b> menu.                                                     |

#### Document errors

When you save a document, the Knowledge Center CMS validates the values you have entered into its fields. It highlights any fields that contain errors by:

- Marking their borders in red
- Adding an error message below them

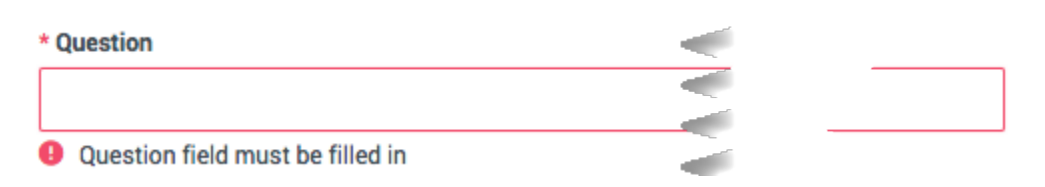

#### Document types

The Knowledge Center CMS supports two types of document:

- Frequently asked questions (FAQ)—A list of questions and answers, all of which can be commonly asked in a specific context and which pertain to a particular topic. This format is often used on mailing lists and in other online forums, where common questions tend to be asked repeatedly.
- **Article**—An independent piece of writing that provides information or evidence, or that serves as an official record.

Both types of document share the same structure, except for these fields:

|                                   | FAQ                   | Article            |
|-----------------------------------|-----------------------|--------------------|
| Document name                     | Question              | Title              |
| Short Summary (plain text)        |                       | Summary            |
| Document content (formatted text) | Answer                | Description        |
| Alternative names                 | Alternative Questions | Alternative Titles |

#### Viewing a document

To view the contents of a document, double-click the document in the list view or select the document and click **View**:

Documents

| Tran | slate | Review Approve -                                                       |      |                |   | Publish 📿 |               |
|------|-------|------------------------------------------------------------------------|------|----------------|---|-----------|---------------|
| Ξ    | 0     | Question +                                                             | Туре | All Statuses V | 0 | Ð         | Modified      |
|      |       | What is tags for?                                                      | FAQ  | •              | ~ | 0         | 3 seconds ago |
|      |       | How do I configure two Knowledge Servers into a cluster?               | FAQ  | ©              |   | 0         | 6 hours ago   |
|      |       | Can I use my own CMS system instead of the Genesys Knowledge Center CM | FAQ  | -0-            |   | 0         | 6 hours ago   |

The document will look something like this:

| g Genesys Knowledge C    | enter CMS Knowledge bases + Tools +                                                      | 🗘 🔹 system user 👻 😝 🗸                                                                                                   |
|--------------------------|------------------------------------------------------------------------------------------|----------------------------------------------------------------------------------------------------|
| 😢 test                   | What Is Genesys Knowledge Center?                                                        | • Approved                                                                                                    |
| Documents     Categories | History                                                                                  | Created 5 hours ago , last modified about 5 hours ago by default                                                        |
| Modifications            | What is Generys Knowledge Center?            I less than a minute of reading / 62 words, | eart of the system is the Genesys Knowledge Center Server,<br>art of the system is the Genesys Knowledge Center Server, |

Information about document word count and estimated reading time are found under the question title. The left side (with the agent icon) displays all information (both public + private) and shows the document word count and estimated reading time. The right side (with the customer icon) shows only the public document word count and estimated reading time.

## Document history

While you are viewing a document content, you can click the **History** button:

| ල් Genesys Knowledge Cente                    | er CMS Knowledge bases - Tools -                                                                                                    |
|-----------------------------------------------|----------------------------------------------------------------------------------------------------|
| test           Documents           Categories | What Is Genesys Knowledge Center?                                                                                                    |
| Modifications                                 | What Is Genesys Knowledge Center?         Itess than a minute of reading / 62 words, Itess than a minute of reading / 31 words         Summary       The ultimate goal of Genesys Knowledge Center is to convert your knowledge into answers to the question which is designed to find the best answer to every question you ask.         Image: The ultimate goal of Genesys Knowledge Center is to convert your knowledge into answers to the questions you which is designed to find the best answer to every question you ask.         Image: Categories |
|                                               | Knowledge Center Additional Channels any                                                                                                    |

Select a version to see its contents. A history drop-down menu shows which version you are looking at:

| Genesys Knowledge C     | enter CMS Knowledge bases - Dictionaries - Tools -                   |
|-------------------------|----------------------------------------------------------------------|
| Knowledge<br>Center FAQ | What is a knowledge base?                                            |
| Dashboard               | ← / 1 Review History⊘-5 days ago ^ ④                                 |
| Documents               | • 5 days ago                                                         |
| Categories              | Historical version is shown. Approved, modified by defaul 5 days ago |
| No answer               | <u>Q</u> -54493.890                                                  |
| 🖏 Votes                 | What is a knowledge base?                                            |
| Drafts                  | Less than a minute of reading / 25 words                             |
| Modifications           | A knowledge base is an organized collection of related inform        |
|                         | Categories O 21 days ago                                             |
|                         | General                                                              |
|                         | Additional                                                           |
|                         | Channels any                                                         |
|                         |                                                                      |

Each line in the history drop-down shows the following information about the version:

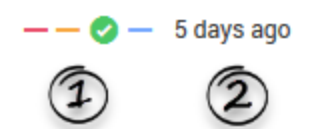

- (1) Approval status (Draft, In Review, Approved, Published) '
- (2) How many days since the version was created

#### Document version rollback

#### Important

This functionality is available starting with the 9.0.001.xx release of the product.

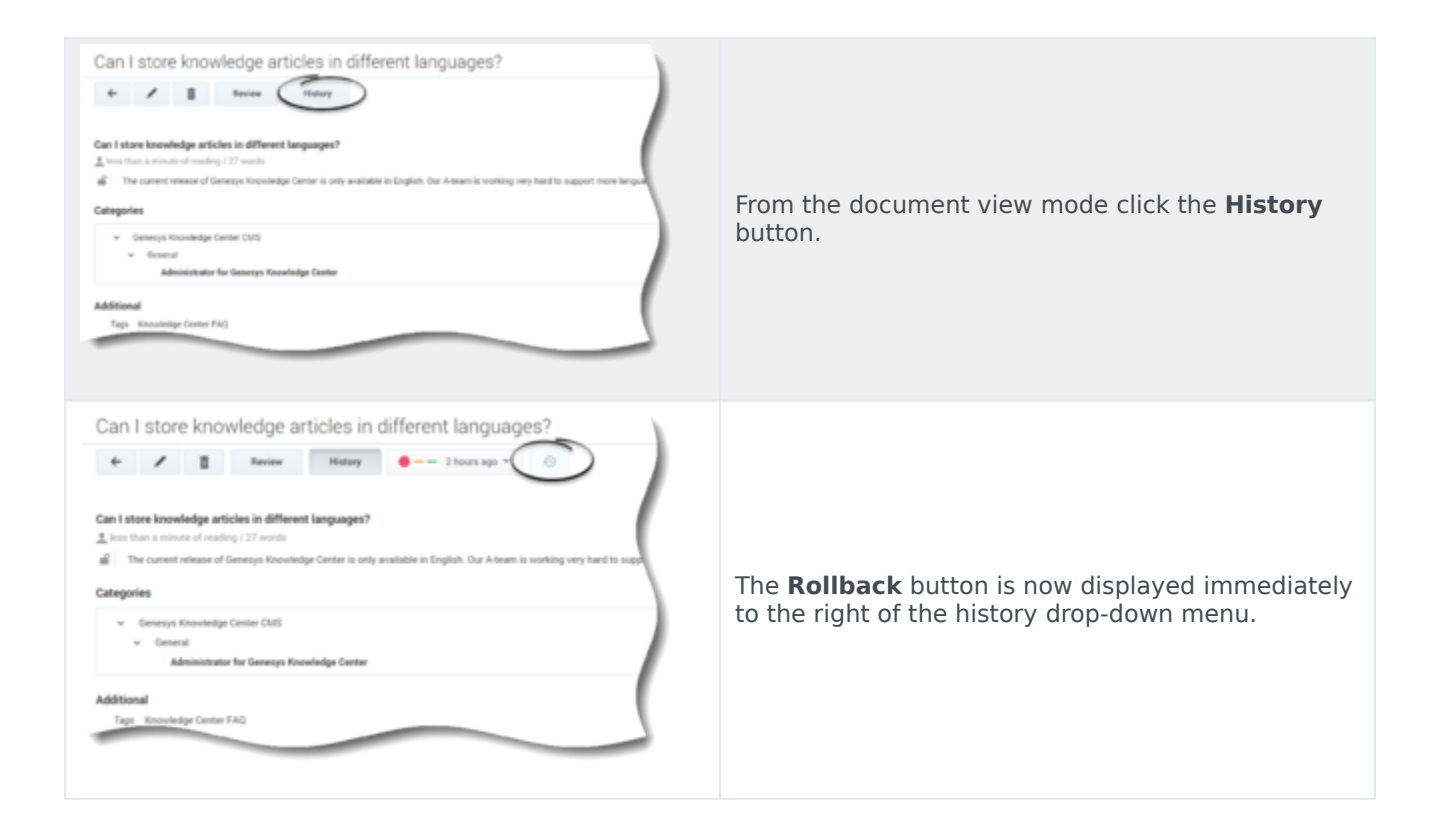

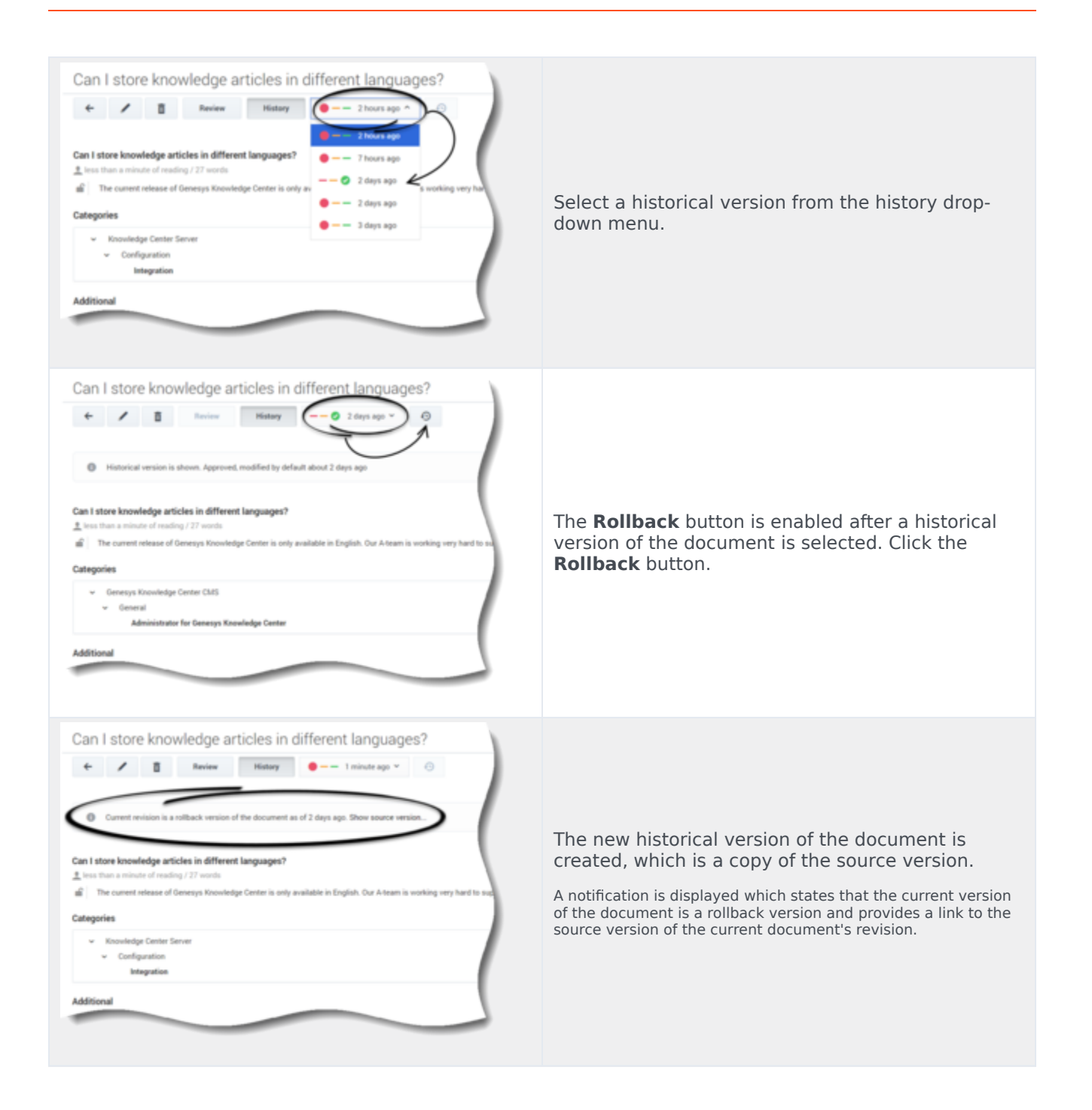

#### Comparing document versions

While editing a document you can compare the current version with any other version by clicking **Compare**:

| Compare | English | ~ | 19 days ago | ~ |
|---------|---------|---|-------------|---|

Select the desired language and version from the drop-down lists that appear.

This mode is helpful when you want to:

- Compare the current version with a previous version
- Copy content from a previous version
- Localize a document from one language to another

Compare mode displays the older version and the current version side by side:

| - English · - 2 minutes ago ·                                                                                                    |                                                                                                    |
|----------------------------------------------------------------------------------------------------|----------------------------------------------------------------------------------------------------|
| uestion<br>hat Is Genesys Knowledge Center?                                                                                                    | >> * Question What Is Genesys Knowledge Center?                                                                                                    |
| Inswer  State the single best answer to the Question.  Genesys Knowledge Center allows you to make the best use of your enterprise knowledge by capturing, storing, and wherewe it is parted Built by Genesys. This product approaches in integrate to uprice Genesys products to provide or | distributing it                                                                                                    |
| Genesys Administrator, reporting and basic analytics via Pulse and agent desktop integration to Workspace Desktop                                                                                                    | Edition Edition Edition Edition Styles - Format - Format - Format - Format Genesys Knowledge Center allows you to make the best use of your enter distributing it wherever it is needed.Built by Genesys, this product seamles provide configuration via Genesys Administratory reporting and hasis apalu |
|                                                                                                    | Workspace Desktop Edition                                                                                                    |
|                                                                                                    |                                                                                                    |
|                                                                                                    |                                                                                                    |

Click the Copy button (1) near a field to copy its value from the older version to the current one.

## Deleting a Document

#### Prerequisites

- The knowledge base has been defined in the CMS.
- The Document has already been created.

- A connection to Genesys Knowledge Center is available.
- Knowledge.CMS.Document.Author privileges have been assigned to the user.

|    | Important<br>You can only delete a document from the Knowledge Base if the Genesys Knowledge<br>Center Server contains a Knowledge Base document with the same name. |
|----|----------------------------------------------------------------------------------------------------|
| 1. | Move your mouse over the appropriate knowledge base icon on the main page.                                                                                           |
| 2. | Click Documents.                                                                                                    |
| 3. | Select one or more Documents from the list.                                                                                                    |
| 4. | Click the <b>Delete</b> button.                                                                                                    |
| 5. | Confirm your action in the pop-up:                                                                                                    |
|    | ×                                                                                                    |
|    | Are you sure you want to delete selected Documents?                                                                                                    |
|    | Warning!<br>You are going to delete core version of selected documents<br>All translated and regional versions of selected documents will also be deleted            |
|    | No                                                                                                    |
|    |                                                                                                    |

#### Important

If you delete the core version of a document (in other words a document created in the default language in a Knowledge Base), all translations and regional versions of this document are deleted. If you delete the translated version of a document and it has regional versions, all regional versions of this document are deleted.

#### Tip

If the deleted document was published to Knowledge Center Server it is deleted from the Server on the next manual or scheduled synchronization.